# 1 Naujinti Žinyną ekrane

"Philips" nuolat stengiasi patobulinti savo gaminius. Norėdami užtikrinti, kad ekrano **[Žinynas]** yra atnaujintas ir jame pateikiama naujausia informacija, rekomenduojame atnaujinti TV naujausiu vartotojo vadovo atnaujintu programinės įrangos failu. Failus galite atsisiųsti iš www.philips.com/ support.

## Jums reikia:

Prieš atnaujindami **[Žinynas]** ekrane, pasirūpinkite šiais dalykais:

- Tuščia USB atmintine. USB atmintinė turi būti suformatuota FAT arba DOS failų sistema. Nenaudokite per USB jungiamo kietojo disko.
- Kompiuteriu su interneto prieiga.
- Archyvavimo programą, kuri palaiko ZIP failų formatą (pvz., "WinZip®" skirta "Microsoft® Windows®" arba "Stufflt®" skirta "Macintosh®").

### 1 žingsnis: patikrinkite šiuo metu televizoriuje turimą Žinyno versiją

Prieš atnaujindami **[Žinynas]**patikrinkite TV įdiegtą esamą versiją. Jeigu jūsų TV įdiegta versija **[Žinynas]** senesnė už pateiktą www.philips. com/support, atsisiųskite ir įdiekite naujausią vartotojo vadovo atnaujintos programinės įrangos failą.

- 1 Paspauskite 🛧.
- Pasirinkite [Žinynas], tada paspauskite OK.
  → Atsiras Žinynas ekrane.

- 3 Pasirinkite Techniniai duomenys > Matmenys, tada paspauskite OK.
- 4 Atverskite paskutinį skyriaus puslapį ir pažiūrėkite versijos numerį.

#### - Pastaba

 Versijos numerį sudaro 12 skaičių, kurių paskutinis nurodo jūsų televizoriuje įdiegto Žinyno versiją. Pavyzdžiui, jei versija televizoriuje yra "3139 137 03583ד, "ד reiškia šiuo metu įdiegtą [Žinynas] versiją.

## 2 žingsnis: atsisiųskite naujausią Žinyno failą

- 1 Įkiškite tuščią USB atmintinę į kompiuterio USB jungtį.
- 2 Kompiuterio USB atmintinės šakniniame kataloge sukurkite aplanką "**upgrades**".
- 3 Interneto naršyklėje nueikite į "Philips" pagalbos svetainę adresu www.philips. com/support.
- 4 Tinklavietėje susiraskite jūsų televizoriaus modeliui skirtą vartotojo vadovo atnaujintos programinės įrangos failą. Failas (\*.upg failas) yra suglaudintas į \*.zip archyvą.
- 5 Jei "Philips" pagalbos tinklavietėje esančio failo versija naujesnė nei televizoriuje įdiegto failo, išsaugokite jį USB atmintinėje.
- 6 Naudodami archyvavimo programą, išskleiskite \*.zip failo turinį USB atmintinės aplanke "**upgrades**".
  - ➡ Taigi, \*.upg [Žinynas] failas išskleidžiamas.
- 7 Atjunkite USB atmintinę nuo kompiuterio.

## 3 Žingsnis: atnaujinkite Žinyną

## Įspėjimas

- Atnaujinimo metu neišjunkite TV ir neištraukite USB atmintinės.
- Jei atnaujinimo metu dingsta elektra, neištraukite USB atmintinės iš TV.TV tęs atnaujinimą, kai tik elektra atsiras.
- Jei atnaujinimo metu įvyksta klaida, bandykite iš naujo. Jei klaida pasikartoja, susisiekite su "Philips" klientų aptarnavimo tarnyba.
- 1 Jjunkite TV.
- Prijunkite USB atmintinę su \*.upg failu prie televizoriaus USB jungties. Atjunkite nuo TV visus USB įrenginius.
- **3** Paspauskite **↑**.
- 4 Pasirinkite [Sąranka] > [Progr. jr. nust.] > [Vietiniai naujinimai].

→ Atsiranda atnaujinimų rodinys.

- 5 Pasirinkite "\*.upg" **[Žinynas]** failą ir paspauskite **OK**.
  - Pranešimas parodo atnaujinimo būseną.
    Sekite instrukcijas ekrane atnaujinimui pabaigti ir televizoriui paleisti iš naujo.